# Ultra<sup>™</sup> Enterprise<sup>™</sup> 6000/5000/4000/3000 System Flash PROM Programming Guide

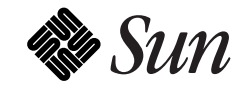

The Network Is the Computer<sup>™</sup>

Sun Microsystems Computer Company 2550 Garcia Avenue Mountain View, CA 94043 USA 415 960-1300 fax 415 969-9131

Part No.: 802-5579-10 Revision A, March 1996 Copyright 1996 Sun Microsystems, Inc. 2550 Garcia Avenue, Mountain View, California 94043-1100 U.S.A.

All rights reserved. This product or document is protected by copyright and distributed under licenses restricting its use, copying, distribution, and decompilation. No part of this product or document may be reproduced in any form by any means without prior written authorization of Sun and its licensors, if any.

Portions of this product may be derived from the  $UNIX^{\ensuremath{\mathbb{S}}}$  system and from the Berkeley 4.3 BSD system, licensed from the University of California. UNIX is a registered trademark in the United States and in other countries and is exclusively licensed by X/Open Company Ltd. Third-party software, including font technology in this product, is protected by copyright and licensed from Sun's suppliers.

RESTRICTED RIGHTS LEGEND: Use, duplication, or disclosure by the government is subject to restrictions as set forth in subparagraph (c)(1)(ii) of the Rights in Technical Data and Computer Software clause at DFARS 252.227-7013 and FAR 52.227-19.

Sun, Sun Microsystems, the Sun logo, and Solaris are trademarks or registered trademarks of Sun Microsystems, Inc. in the United States and in other countries. All SPARC trademarks are used under license and are trademarks or registered trademarks of SPARC International, Inc. in the United States and in other countries. Products bearing SPARC trademarks are based upon an architecture developed by Sun Microsystems, Inc.

The OPEN LOOK<sup>®</sup> and Sun<sup>™</sup> Graphical User Interfaces were developed by Sun Microsystems, Inc. for its users and licensees. Sun acknowledges the pioneering efforts of Xerox Corporation in researching and developing the concept of visual or graphical user interfaces for the computer industry. Sun holds a nonexclusive license from Xerox to the Xerox Graphical User Interface, which license also covers Sun's licensees who implement OPEN LOOK GUIs and otherwise comply with Sun's written license agreements.

X Window System is a trademark of X Consortium, Inc.

THIS PUBLICATION IS PROVIDED "AS IS" WITHOUT WARRANTY OF ANY KIND, EITHER EXPRESS OR IMPLIED, INCLUDING, BUT NOT LIMITED TO, THE IMPLIED WARRANTIES OF MERCHANTABILITY, FITNESS FOR A PARTICULAR PURPOSE, OR NON-INFRINGEMENT.

Copyright 1996 Sun Microsystems, Inc., 2550 Garcia Avenue, Mountain View, Californie 94043-1100 U.S.A.

Tous droits réservés. Ce produit ou document est protégé par un copyright et distribué avec des licences qui en restreignent l'utilisation, la copie et la décompilation. Aucune partie de ce produit ou de sa documentation associée ne peut être reproduite sous aucune forme, par quelque moyen que ce soit, sans l'autorisation préalable et écrite de Sun et de ses bailleurs de licence, s'il y en a.

Des parties de ce produit pourront être derivées du système UNIX<sup>®</sup> et du système Berkeley 4.3 BSD licencié par l'Université de Californie. UNIX est une marque enregistrée aux Etats-Unis et dans d'autres pays, et licenciée exclusivement par X/Open Company Ltd. Le logiciel détenu par des tiers, et qui comprend la technologie relative aux polices de caractères, est protégé par un copyright et licencié par des fournisseurs de Sun.

Sun, Sun Microsystems, le logo Sun, et Solaris sont des marques déposées ou enregistrées de Sun Microsystems, Inc. aux Etats-Unis et dans d'autres pays. Toutes les marques SPARC, utilisées sous licence, sont des marques déposées ou enregistrées de SPARC International, Inc. aux Etats-Unis et dans d'autres pays. Les produits portant les marques SPARC sont basés sur une architecture développée par Sun Microsystems, Inc.

Les utilisateurs d'interfaces graphiques OPEN LOOK<sup>®</sup> et Sun™ ont été développés de Sun Microsystems, Inc. pour ses utilisateurs et licenciés. Sun reconnaît les efforts de pionniers de Xerox Corporation pour la recherche et le développement du concept des interfaces d'utilisation visuelle ou graphique pour l'industrie de l'informatique. Sun détient une licence non exclusive de Xerox sur l'interface d'utilisation graphique, cette licence couvrant aussi les licenciés de Sun qui mettent en place les utilisateurs d'interfaces graphiques OPEN LOOK et qui en outre se conforment aux licences écrites de Sun.

Le système X Window est un produit du X Consortium, Inc.

CETTE PUBLICATION EST FOURNIE "EN L'ETAT" SANS GARANTIE D'AUCUNE SORTE, NI EXPRESSE NI IMPLICITE, Y COMPRIS, ET SANS QUE CETTE LISTE NE SOIT LIMITATIVE, DES GARANTIES CONCERNANT LA VALEUR MARCHANDE, L'APTITUDE DES PRODUITS A REPONDRE A UNE UTILISATION PARTICULIERE OU LE FAIT QU'ILS NE SOIENT PAS CONTREFAISANTS DE PRODUITS DE TIERS.

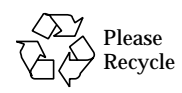

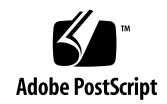

# Contents

| 1. | Introduction                                | 1-1 |  |
|----|---------------------------------------------|-----|--|
|    | 1.1 Who Should Read This Document           | 1-1 |  |
|    | 1.2 Flash PROM                              | 1-1 |  |
|    | 1.3 Flash PROM Jumper                       | 1-2 |  |
|    | 1.3.1 Removing the Jumper                   | 1-2 |  |
| 2. | Reprogramming the Flash PROM                | 2-1 |  |
|    | 2.1 Reprogramming Scenario                  | 2-1 |  |
|    | 2.2 Error Message                           | 2-5 |  |
| 3. | Power Interruption Recovery       3-        |     |  |
|    | 3.1 Power Interruption During Reprogramming | 3-1 |  |
|    | 3.2 Recovery Scenario                       | 3-2 |  |

# Introduction

## 1.1 Who Should Read This Document

This document accompanies the CD-ROM containing the new firmware code for updating your system's flash PROM. This document is intended for:

- Network administrators
- System administrators
- Network and system service providers

### 1.2 Flash PROM

Ultra<sup>™</sup> Enterprise<sup>™</sup> 6000/5000/4000/3000 systems conform to the Sun4u architecture and use flash PROMs. Flash PROMs permit the following:

- Reprogramming of specific code blocks
- Remote reprogramming of the PROM chip by a system administrator over a local area network

## 1.3 Flash PROM Jumper

An Ultra Enterprise 6000/5000/4000/3000 system clock board has a flash PROM jumper identified as P0601.

- With the jumper *installed*, *all* the flash PROM chips on system boards *can* be reprogrammed.
- With the jumper *removed*, *all* the flash PROM chips on system boards *cannot* be reprogrammed.

## 1.3.1 Removing the Jumper

When the power key switch is in the Locked position, the system flash PROMs cannot be reprogrammed. To provide additional flash PROM reprogramming security, the power key switch can be augmented by additionally removing a jumper on the system clock board.

**Note** – Figures 1-1 and 1-2 show a 16-slot system. Systems also come in 4- and 8-slot configurations.

**1. Turn the power key switch to the Standby position.** See Figure 1-1.

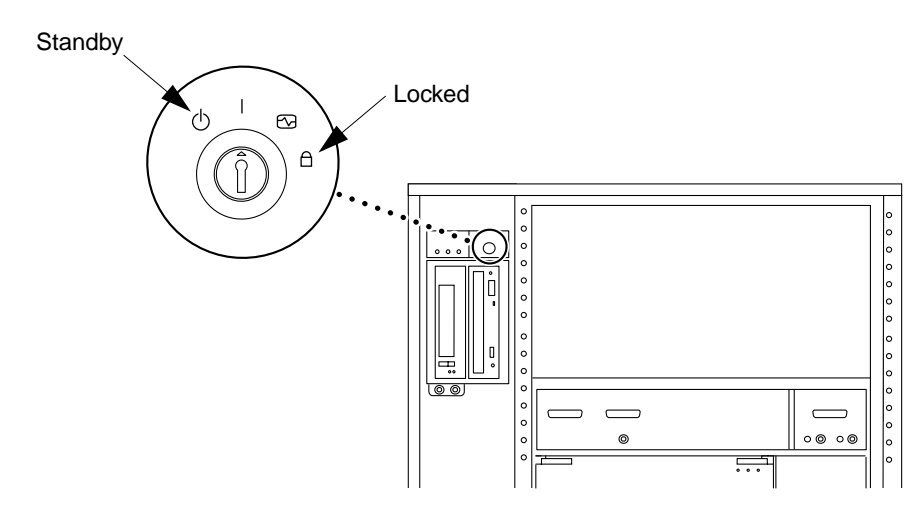

Figure 1-1 Power Key Switch Location

### 2. Locate the clock board in the system.

In 8- and 16-slot systems, it is the top board in the system. See Figure 1-2. In 4-slot systems, it is the first slot on the right.

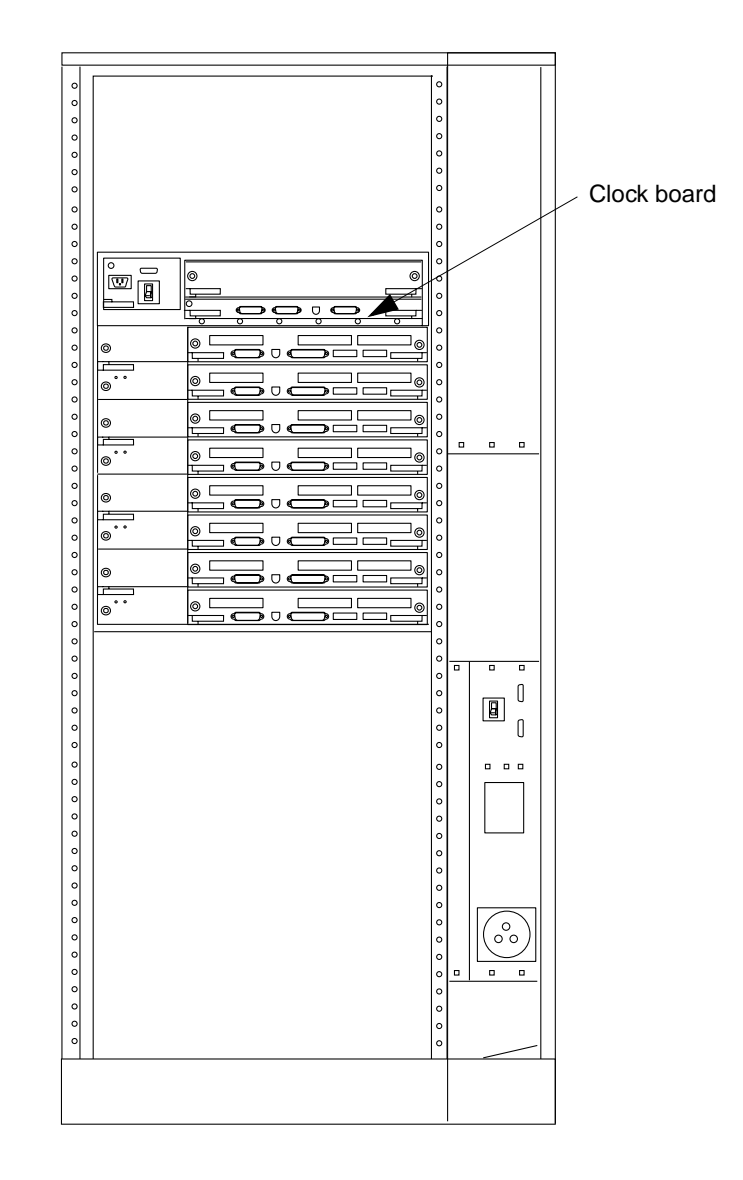

*Figure 1-2* Rear View of Ultra Enterprise System

Introduction

- **3. Remove the clock board from the system.** See Figure 1-3.
- **4. Locate the P0601 jumper on the clock board.** See Figure 1-3.

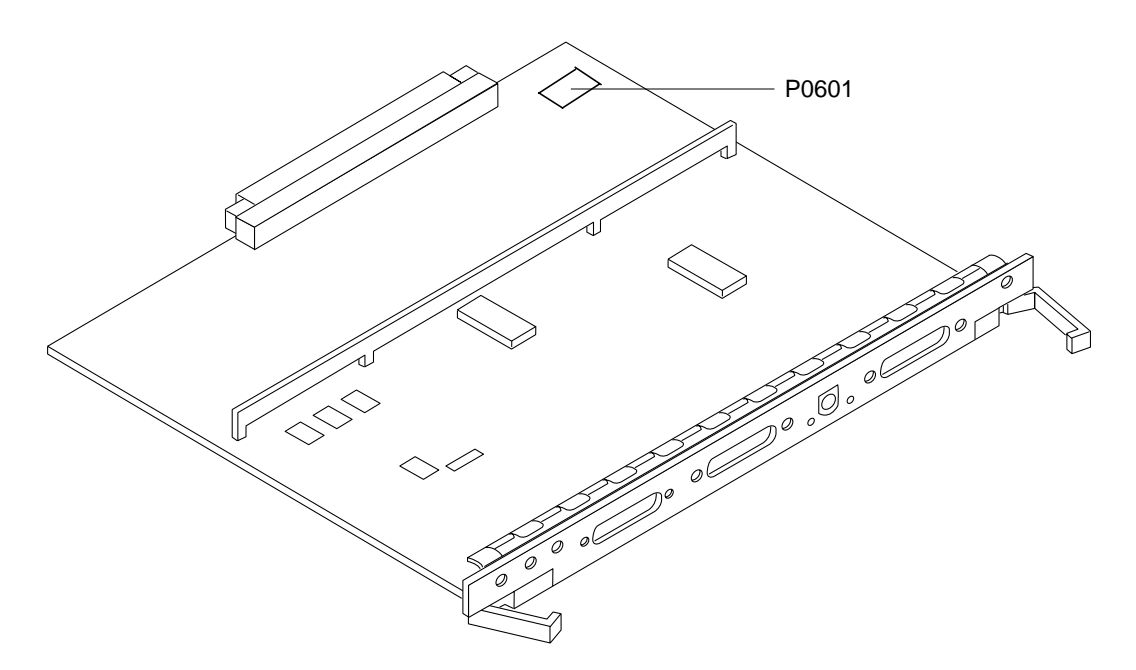

Figure 1-3 Clock Board and Jumper P0601 Location

- 5. Remove the P0601 jumper from the clock board. Put it in a safe place for future use.
- 6. Replace the clock board in the system.
- 7. Turn the power key switch to it original position (for example, On or Diagnostics).

# Reprogramming Flash PROMs

# 2

## 2.1 Reprogramming Scenario

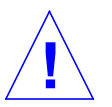

**Caution** – Do not interrupt power during flash PROM reprogramming. After the reprogramming utility has been booted, do not remove or insert system boards.

**Note** – If power is interrupted during flash PROM reprogramming, do one of the following:

- In a single-board system, call your Sun service provider.
- In a multiple-board system:
  - 1. Follow the instructions in Section 3.2, "Recovery Scenario."
  - 2. If rebooting and/or reprogramming is unsuccessful, call your Sun service provider.

The following flash PROM reprogramming scenario is for Ultra Enterprise 6000/5000/4000/3000 systems.

### 1. Turn on power to the system.

Turn the power key switch to either the On or Diagnostics position. See Figure 2-1. First the Power-On Self-Test (POST) runs. POST completion varies and depends on the number of installed system boards and memory capacity. Then the banner screen appears, and the system may attempt to autoboot, depending on how the system's non-volatile RAM (NVRAM) configuration variables are set.

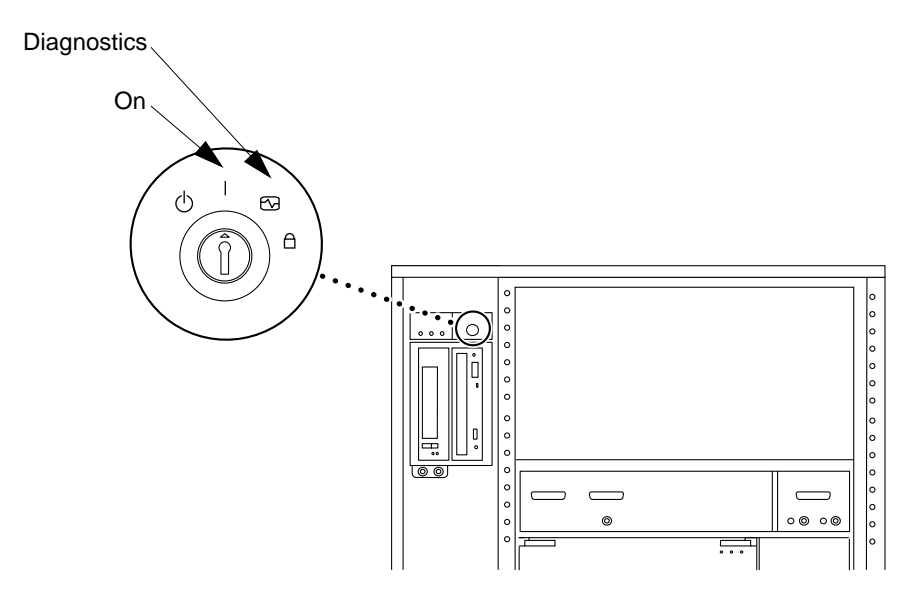

Figure 2-1 Power Key Switch Location

The banner screen identifies the system type, amount of memory installed, hostid, and Ethernet address.

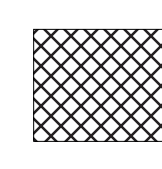

YourSunSystem, Keyboard Present OpenBoot 3.0, 32 MB memory installed, Serial #54528. Ethernet address 8:0:20:1a:b3:c8, Host ID: 7200d500.

- 2. Press Stop-a (or press the Break key if running from a terminal connected to a serial port) to abort the autoboot sequence.
- 3. Insert the compact disc into the CD-ROM drive. At the ok prompt, type boot cdrom to start the flash PROM programming utility.

ok boot cdrom

```
Now rebooting to load correct binary.
Resetting ...
```

Rebooting with command: boot /sbus3,0/SUNW,fas@3,8800000/sd@6,0:f flash/SUNW,501-2557-latest

**Note** – In the above example, cdrom is shown as an example. A hard disk or network are also possible sources of booting depending on your system configuration.

The firmware update screen will appear. Figure 2-2 shows an example of a system with boards installed in slot 6 and slot 1. Actual system board installation schemes may vary.

```
UltraSPARC-Server System Flash PROM Update, Rev. 1.0
                             Existing Firmware Revisions
Bd# Board Type
____ ______
 01 I/O Type 1 FCODE 1.5.0 1996/01/02 11:12
                                             iPOST 1.1.3 1995/12/19 04:28
 06 CPU/Memory OBP 3.0.7 1996/01/02 11:10 POST 2.3.5 1995/12/30 04:45
The available "update" firmware revisions are:
    CPU/Memory OBP 3.0.7 1996/01/02 11:10
                                            POST 2.3.5 1995/12/30 04:45
    I/O Type 1 FCODE 1.5.0 1996/01/02 11:12 iPOST 1.1.3 1995/12/19 04:28
    I/O Type 2 FCODE 1.5.0 1996/01/02 11:12 iPOST 1.1.3 1995/12/19 04:28
Do you wish to update your system's firmware y/[n] : y
Are you sure y/[n] : y
Updating CPU board in slot# 6
Erasing FLASH PROM Done.
Updating FCODE
                 Done.
Verifying FCODE
                 Done.
Updating POST
                 Done.
Verifying POST
                 Done.
Updating CPU board in slot# 1
Erasing FLASH PROM Done.
Updating FCODE
                 Done.
Verifying FCODE
                 Done.
Updating POST
                 Done.
Verifying POST
                 Done.
Programming was successful: Rebooting...
Resetting...
Software Power ON
```

*Figure 2-2* Firmware Update Screen

4. Type y and press Return when asked, Do you wish to update your system's firmware and Are you sure. See Figure 2-2. Your system will proceed to update all installed flash PROMs. The system will normally reboot (autoboot) after programming has completed.

### 2.2 Error Message

If the system clock board flash PROM programming jumper is not manually removed and you attempt to reprogram the flash PROMs, the system will display an error message. See Figure 2-3.

```
UltraSPARC-Server System Flash PROM Update, Rev. 1.0
Bd# Board Type
                            Existing Firmware Revisions
____
00 CPU/Memory OBP 3.0.7 1996/01/02 11:10
                                          POST 2.3.5 1995/12/30 04:45
01 I/O Type 1 FCODE 1.5.0 1996/01/02 11:12
                                          iPOST 1.1.3 1995/12/19 04:28
06 CPU/Memory OBP 3.0.7 1996/01/02 11:10
                                          POST 2.3.5 1995/12/30 04:45
The available "update" firmware revisions are:
    CPU/Memory OBP 3.0.8 1996/01/21 15:39
                                          POST 2.4.2 1996/01/20 06:03
    I/O Type 1 FCODE 1.6.0 1996/01/21 15:39
                                          iPOST 1.1.2 1996/01/20 06:03
    I/O Type 2 FCODE 1.6.0 1996/01/21 15:39 iPOST 1.1.2 1996/01/20 06:03
FPROM Write Protected: Check Write Enable jumper or Front Panel Key switch.
Flash-update aborted.
ok
```

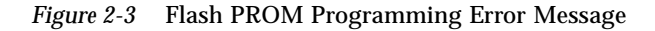

## Power Interruption Recovery

## 2.1 Power Interruption During Reprogramming

Power interruption during reprogramming of the flash PROMs aborts the reprogramming at the point of the power interruption. If such interruption occurs, see the system screen display and carefully note which board was being updated when the power interruption occurred. If you have another board of the same type in the system, then follow the scenario presented in this chapter.

If power to the system is interrupted during reprogramming of the flash PROM, turn the power key switch to the Standby position to prevent power surge to the system when power is restored. See Figure 3-1.

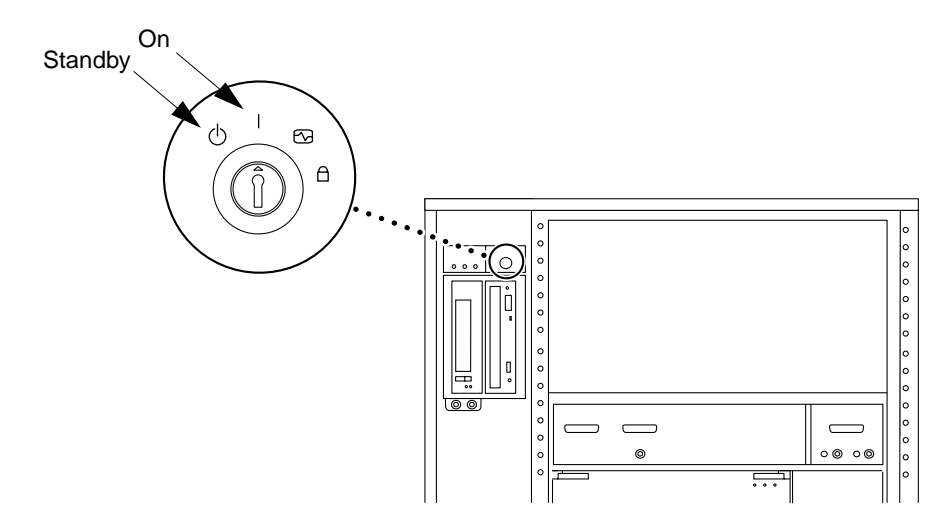

Figure 2-1 Power Key Switch Location

After power has been restored to the system location, turn the power key switch to the On position.

### 2.2 Recovery Scenario

If there is a power interruption to the system while the flash PROMs are being reprogrammed, only one board will have its flash PROMs in an inconsistent state. Only one board is updated at any given time in the flash PROM updating process.

The following scenario requires that there be another board of the same type installed in the system. In this scenario, the flash PROM on board 3 recovers by copying the flash PROM image from board 0.

- **1.** Connect a serial port cable to port A and to either a terminal or a Sun workstation.
- 2. Set the serial port at 9600 baud, 8-bit word, no parity, and 1 stop bit.
- **3. Remove the board that has the corrupted flash PROMs.** It is the board that was being programmed when the power went out.

**4. Turn the power key switch to the On position.** See Figure 3-2.

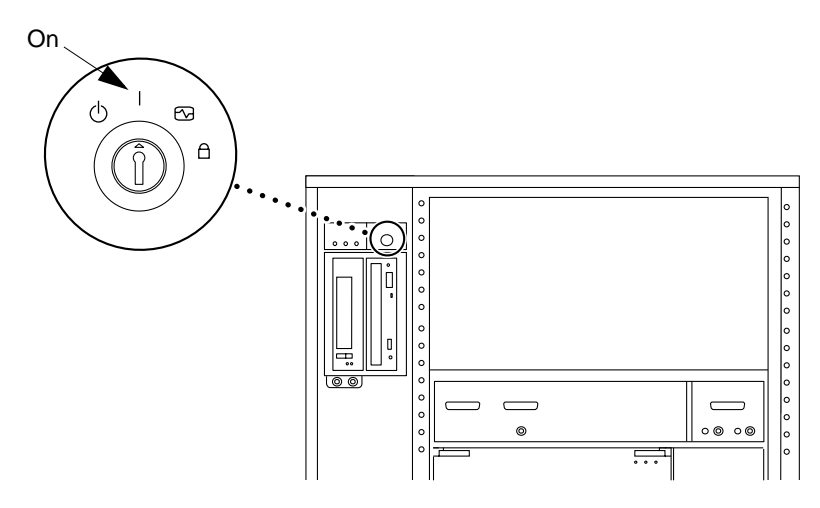

Figure 2-2 Power Key Switch Location

The system responds with the message:

Hardware Power ON

5. Wait 15 seconds and type s on the keyboard terminal or the tip window connected to the serial port.

The system responds:

```
0,0>
*** Toggle Stop POST Flag = 1 ***
```

This message shows that POST (Power-On Self-Test) has recorded your request to stop after its tests are completed.

|   | 0,0>Ext | cended POS   | T Menus                   |
|---|---------|--------------|---------------------------|
|   | 0,0>Se  | lect one c   | f the following functions |
|   | 0,0>    | ′ 0 ′        | Return                    |
|   | 0,0>    | 111          | Reset                     |
|   | 0,0>    | ′ 2 ′        | Peek/Poke device          |
|   | 0,0>    | '3'          | Environmental Status      |
|   | 0,0>    | ′ 4 ′        | Test Menus                |
|   | 0,0>    | ′5′          | State Dump                |
|   | 0,0>    | 'б'          | Frequency Margining       |
|   | 0,0>    | <i>'</i> 7′  | Display System Summary    |
|   | 0,0>    | <b>′</b> 8 ′ | Display Fatal Reset Info  |
|   | 0,0>    | '9'          | Scan System Board Ring    |
|   | 0,0>    | 'a'          | Set Memory Test Megs      |
|   | 0,0>    | 'b'          | Print SIMM Info           |
|   | 0,0>    | ' C '        | Focus CPU                 |
|   | 0,0>    | 'd'          | CPU State                 |
|   | 0,0>    | 'f'          | fcopy                     |
|   | 0,0>    | ′g′          | System Power Off          |
|   | 0,0>    | 'h'          | Bounce Patterns           |
|   | 0,0>    | 'i'          | Focus I/O Board           |
|   | 0,0>    |              |                           |
| 1 |         |              |                           |

When POST stops, it displays its options menu:

### 6. Type f to select fcopy.

```
Command ==> f
0,0>Flash PROM Copy Menu
0,0>Select one of the following functions
0,0>
         ′0′
                   Return
0,0>
         111
                    Copy
         ′2′
0,0>
                   Verify
                Display Version
Activate System
0,0>
        '3'
0,0>
         ' 4 '
                   Activate System Board
0,0>
Command ==>
```

7. Plug in the board with the corrupted flash PROM. Be sure its power LED comes on.

8. Type 4 to select Activate System Board.

The system prompts you to enter the board number in hexadecimal notation from 0 through 9 and "a" through "f". In the example below, board 3 is entered as the board to be activated.

```
Command ==> 4
0,0>Input board number in hex ('0' thru '9' and 'a' thru 'f')
?3
0,0>
0,0>Flash PROM Copy Menu
          ′ 0 ′
0,0>
                      Return
0,0>
          111
                      Сору
         '1' Copy
'2' Verify
'3' Display Version
'4' Activate System Board
0,0>
0,0>
0,0>
0,0>
Command ==>
```

**9.** Type 1 to select Copy. Respond to the prompts for source (where to copy *from*) and destination (where to copy *to*) board numbers in hexadecimal notation.

In the example below, board 0 is entered as the source and board 3 is entered as the destination:

#### **10. Type** 3 **to select** Display Version. The system responds by showing all PROM versions in the system.

Command ==>30,0>Slot 0 CPU/Memory OBP 3.0.1 1996/3/11 18:38 3.2.1 1996/3/11 09:57 POST 0,0>Slot 1 IO Type 1 FCODE 1.6.0 1996/1/23 13:44 iPOST 1.1.4 1996/3/05 04:06 0,0>Slot 2 CPU/Memory OBP 3.2.1 1996/3/11 09:57 POST 3.0.1 1996/3/11 18:38 0,0>Slot 3 Memory 3.2.1 1996/3/11 09:57 POST 3.0.1 1996/3/11 18:38 OBP 0,0>Slot 5 CPU/Memory OBP 3.2.1 1996/3/11 09:57 POST 3.0.1 1996/3/11 18:38 0,0>Slot 7 Memory 3.2.1 1996/3/11 09:57 POST 3.0.1 1996/3/11 18:38 OBP 0,0>

**11. Turn the power key switch to the Standby position. Wait 15 seconds.** See Figure 3-3.

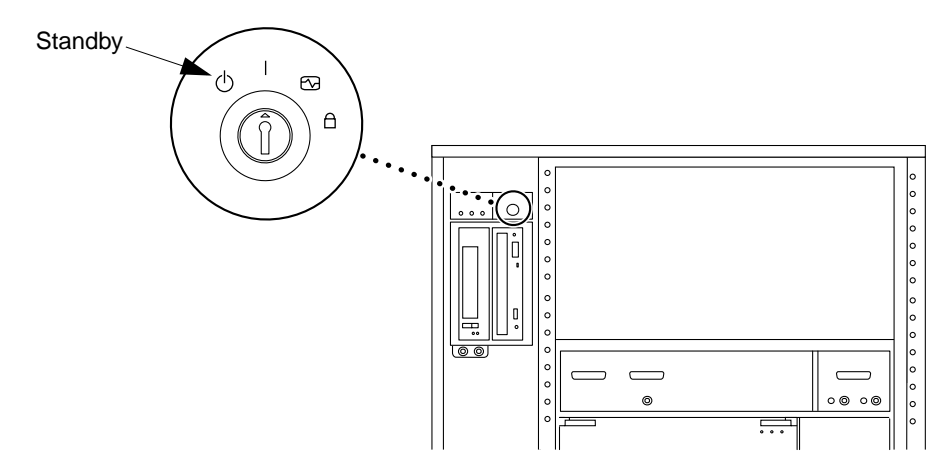

Figure 2-3 Power Key Switch Location

12. See Section 2.1 of this document, "Reprogramming Scenario." Follow the procedure therein to attempt the flash PROM updating process again.